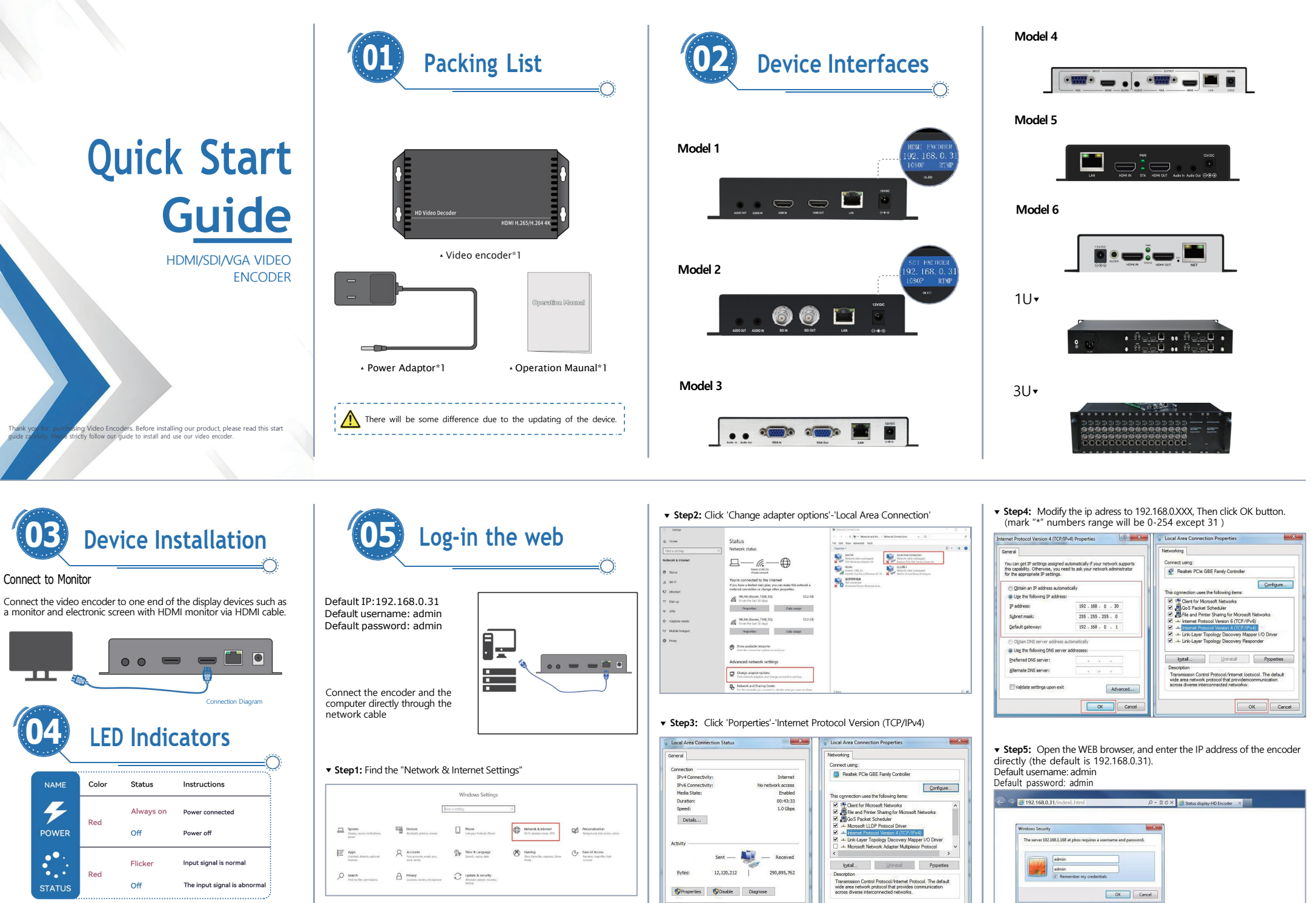

dose

OK Cancel

NAME

4

POWER

STATUS

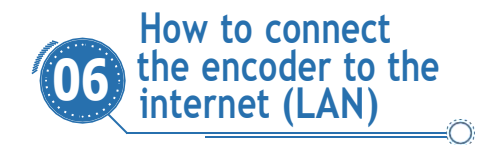

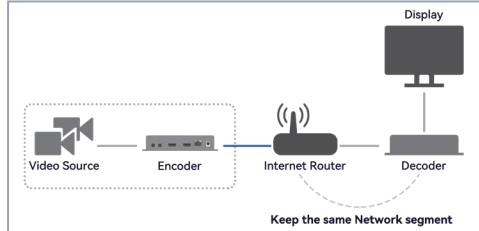

Step1: Connect the encoder to the PC directly. Login the control web with the default IP: 192.168.0.31 Step2: Check the IP of the router connected to the Network.

For example: the IP of router is 192.168.10.128 Then the user needs to change the default IP of the encoder 192.168.0.31 to 192.168.10.XXX;

Step3: Find the Network set and change the IP to 192.168.10.XXX and the gateway & DNS to 192.168.10.1, then press the "Apply" button and reboot the encoder.

Step4: Connect the encoder directly to the router with a network cable. At the same time, connect the computer to the same network.

Step5: Open the browser and enter the new IP: 192.168.10.XXX.

If user can't log in by new IP, PIs check the DNS of the router. Then reset the encoder and re-login to the web according to the above steps, modify the IP, gateway, and DNS.

# How to streaming to YouTube/Facebook via RTMP/RTMPS

Step1: Before making live broadcast, you will need to check the following.

• Play the stream address in the encoder with the VLC player and confirm that it can play normally.

Canon camera don't have audio output, you will need to input
an external audio.

Microphone is not an audio source.
 Stop 2: Login Your YouTube or Facel

**Step2:** Login Your YouTube or Facebook account and find "Go Live". User can get a stream Key and URL.

| - <b>-</b> 5:300                                           |               |                                    | Select a video source O                                                                                                    | Add port details                                                                                                    |
|------------------------------------------------------------|---------------|------------------------------------|----------------------------------------------------------------------------------------------------|----------------------------------------------------------------------------------------------------|
| 19<br>19 .<br>20 Consult discovery and water to deriv<br>2 | nen Original  | 0<br>0                             | Board     Annual State State St      | State to may         E           The transformation of a state to your only.         E           The typescal         E           Emerginize         O           O         O |
| V Nodas                                                    |               |                                    | Days our pass the mean log and pass desired without<br>Recent larg<br>Ht 1700000000000000 5 March South Corpy                                                                                                    |                                                                                                    |
|                                                            | ETHEAN HEALTH |                                    | Advected Settings                                                                                                    |                                                                                                    |
| Stream key<br>Denet ofwart key<br>Auto generated key       |               | Additional settings<br>Enable Svik | Penalahari antara key<br>Na sa faran ang bar yang ba ta sa sa sa sa sa kuta<br>na sa faran ang bar yang bar yang bar ta sa sa sa                                                                                                    |                                                                                                    |
| Read in part counter                                       | 2 👄 🔤         | 360° video                         | Eakling offeren auffahl for process of the offere A server for a server for a serve |                                                                                                    |
| mig. As may yould be conclude                              | 6097          | None                               | Sever 198.<br>Hereps (Net optics Seattlend over Hill/Here) Core                                                                                                    |                                                                                                    |
| ranguito range youtube care. Five? Touch                   | up+1 corv     | Closed captors                     | Transplandencies VIL a future is proteined advan                                                                                                    |                                                                                                    |
| TO                                                         | urupe         |                                    | Face                                                                                                    | book                                                                                                    |

**Step3:** Log in the control web of the video encoder. Find the "Stream"—"Client"—"Rtmp(s)" Page, enable the RTMP protocol as bellow. Enter the address and secret key of the RTMP server into the corresponding boxes.

| itatus               | Encoder       | Server        |         | Client      | Text | OSD | Advance |
|----------------------|---------------|---------------|---------|-------------|------|-----|---------|
| ) Globe<br>D Preview | Client        |               |         |             |      |     |         |
| NCODER               | Multicast :   | Disable       | *       |             |      |     |         |
| Stream1              | Rtmp(s) :     | Enable        | *       |             |      |     |         |
| Stream2              | Server addr : | rtmp://a.rtmp | youtub  | a.com/live2 |      |     |         |
| Stream3              | Server app :  | 9qdu-5qvv-3   | zfq-33h | 1           |      |     |         |
| Stream4              |               | Apply         |         |             |      |     |         |

**Step4:** After set the RTMP , pls press the "Apply" button on the bottom of the page. Then press "REBOOT" button in the upgrade page.

| Stat | us               | > | UPGRADE       | BAKUP LOGO                       |
|------|------------------|---|---------------|----------------------------------|
| ©    | Globe<br>Preview |   | Upgrade       |                                  |
| ENC  | ODER             | > | SN :          | 20214007                         |
|      | Stream1          |   | Pw version :  | 1.2.10 standard-a 20220927(V700) |
|      | Stream2          |   | Hd version :  | V700<br>Mar 22 16:38:38 CST 2021 |
|      | Stream3          |   | New fw file : | 选择文件 未选何文件                       |
|      | Stream4          |   |               | Upgrade Reboot                   |
| 4€   | Audio            |   |               |                                  |

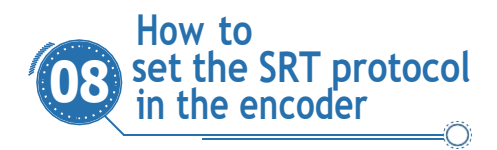

#### There are two modes are available: caller and Listenner

| Group 1: Disable   | ~ |
|--------------------|---|
| Status : Disable   |   |
| Group 2 : Listener | ~ |
| Status : disable   |   |
| Apply              |   |

#### Description of decoder stream address:

1. Video Encoder choose **"listener"** mode, the SRT address format in Video Decoder: srt://ip:port

srt://ip:port?passphrase=passwords

#### E.g: srt://192.168.8.31:7120?passphrase=1234567890

| Ustener 👻                      |                                                                                                    |
|--------------------------------|----------------------------------------------------------------------------------------------------|
| srt.//192.168.10.38 (0 online) |                                                                                                    |
| Stream1 ~                      |                                                                                                    |
| 7130                           | [1 - 65535]                                                                                                 |
| 120                            |                                                                                                    |
|                                |                                                                                                    |
| 1234567890                     |                                                                                                    |
| Disable ~                      |                                                                                                    |
| disable                        |                                                                                                    |
| Apply                          |                                                                                                    |
|                                | Ustorer • •<br>set 1112: 064: 038 () osteno)<br>7130<br>120<br>120<br>120<br>120<br>120<br>120<br>120<br>12 |

|                  | srt://192.1  | 68.10.38:7    | 120?passp  | hrase=12345 | 6789 |
|------------------|--------------|---------------|------------|-------------|------|
| Media url1:      | 58.8.31:7120 | )?passphrase= | 1234567890 |             |      |
| Settings:        | Adv          | $\sim$        |            |             |      |
| Display mode:    | Smooth       | $\sim$        |            |             |      |
| B frame:         | Disable      | $\sim$        |            |             |      |
| Video threshold: | 20           |               |            |             |      |
| Audio threshold: | 6            | [2 - 100]     |            |             |      |

2. Video Encoder choose **"caller"** mode, the SRT address format in Video Decoder: Srt://@:port?mode=listener

Srt://@port?mode=listenser&passphrase=passwords

## E.g srt://@:7120?mode=listener&passphrase=1234567890

| nput settings    |                                    |
|------------------|------------------------------------|
| Media url1:      | 38.8.31:7120?passphrase=1234567890 |
| Settings:        | Adv ~                              |
| Display mode:    | Smooth V                           |
| B frame:         | Disable ~                          |
| Video threshold: | 20                                 |
| Audio threshold: | 6 [2 - 100]                        |
|                  | Set up                             |

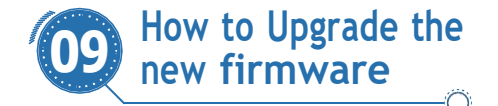

Step 1: Once the user has obtained the firmware, do not unzip it and upload it directly.

**Step 2:** During the upgrade process, don't refresh or close the webpage and don't turn off the encoder.

| , ta |                                                           |                                                 |                                                                                                    |                        |
|------|-----------------------------------------------------------|-------------------------------------------------|----------------------------------------------------------------------------------------------------|------------------------|
| 3    | Globe                                                     | Upgrade                                         |                                                                                                    |                        |
| -    | - Torioti                                                 |                                                 |                                                                                                    |                        |
| INC  | ODER >                                                    | SN :                                            | 21052143                                                                                                    |                        |
|      | Stream1                                                   | Fiviversion :                                   | 1.2.10 standard 20220927(V700)                                                                                    |                        |
|      | Chan and 2                                                | Hd version :                                    | V700                                                                                                    |                        |
|      | stream2                                                   | Ker version :                                   | Mar 22 16:38:38 CST 2021                                                                                          |                        |
|      | Stream3                                                   |                                                 | 8455                                                                                                    |                        |
| 11   | Stream4                                                   | New fw file :                                   | 选择文件 1.2.100).img                                                                                                 |                        |
| 1:   | Audio                                                     |                                                 | Upgrade Reboot                                                                                                    |                        |
|      | Step 3: Whe<br>reboot you<br>Step 4: If yo<br>just reboot | en the syste<br>r encoder<br>ou are prom<br>it. | em prompts that the upgrade is succes<br>to finish installing update.<br>Ipted that the upgrade failed, pls don't | sful, Pls<br>reset it, |
| 1    | Stream2                                                   | Hd version :                                    | V700                                                                                                    |                        |
| _    | outourne                                                  | Ker version :                                   | Mar 22 16:38:38 CST 2021                                                                                          |                        |
| 1    | Stream3                                                   | New fw file :                                   | 选择文件 1.2.100) img                                                                                                 |                        |
| ÷    | Stream4                                                   |                                                 | Upgrade Reboot                                                                                                    |                        |

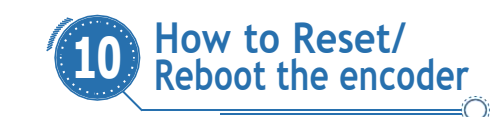

If users change parameters that lead decoder can't work (The typical situation is changed network address, so it can't be visited decoder by network), users could restore factory settings to default value.

## Ways 1

There is an RST hole on the front of the unit, Then get a sharp needle and insert it into the SRT hole and hold it for about 10 seconds. When all the lights no longer flash, the factory settings have been restored. At this point the default IP(192.168.0.31) is displayed on the OLED display.

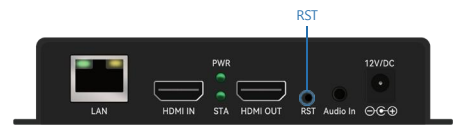

# Ways 2

Find the "backup" button in the system settings of the encoder and click on the "default" button to restore the factory settings.

| atus |         | 2 | UPGRADE BAKUP LOGO        |
|------|---------|---|---------------------------|
| G    | lobe    |   |                           |
| I P  | review  |   | Bakup                     |
| ico  | DER     | 2 | Bakup : Bakup             |
| ] s  | tream1  |   | Reload: 语理文件 未选何文件 Reload |
| S    | tream2  |   | Detault                   |
| s    | tream3  |   |                           |
| S    | tream4  |   |                           |
| A    | udio    |   |                           |
| Ir   | put     |   |                           |
| OTO  | COL     | > |                           |
| s    | ettings |   |                           |
| TTI  | NGS     | 5 |                           |
| N    | letwork |   |                           |
| 5    | ystem   |   |                           |
| i U  | pgrade  | > |                           |